## En la página web de la AESF:

1.- Hacer click en el icono de "Sede Electrónica"

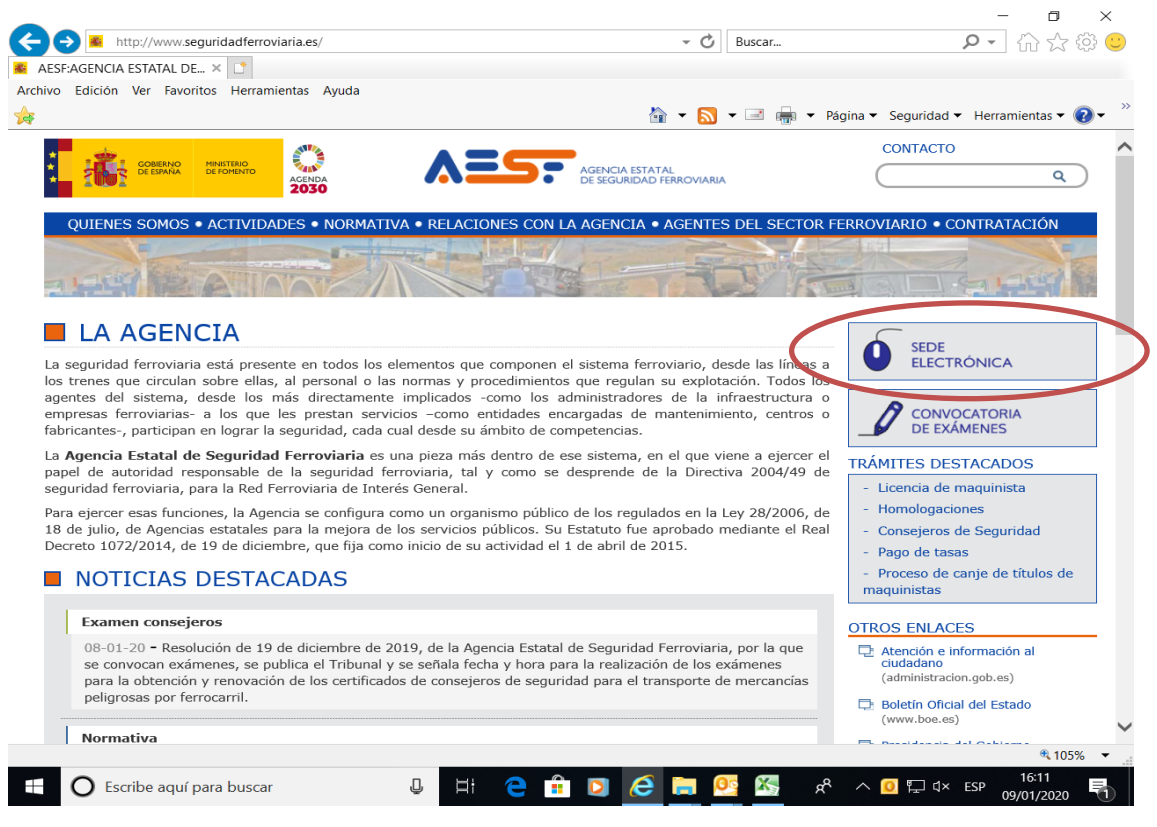

## En la Sede Electrónica de la AESF:

2.- Hacer click en el icono correspondiente al trámite que se desea realizar

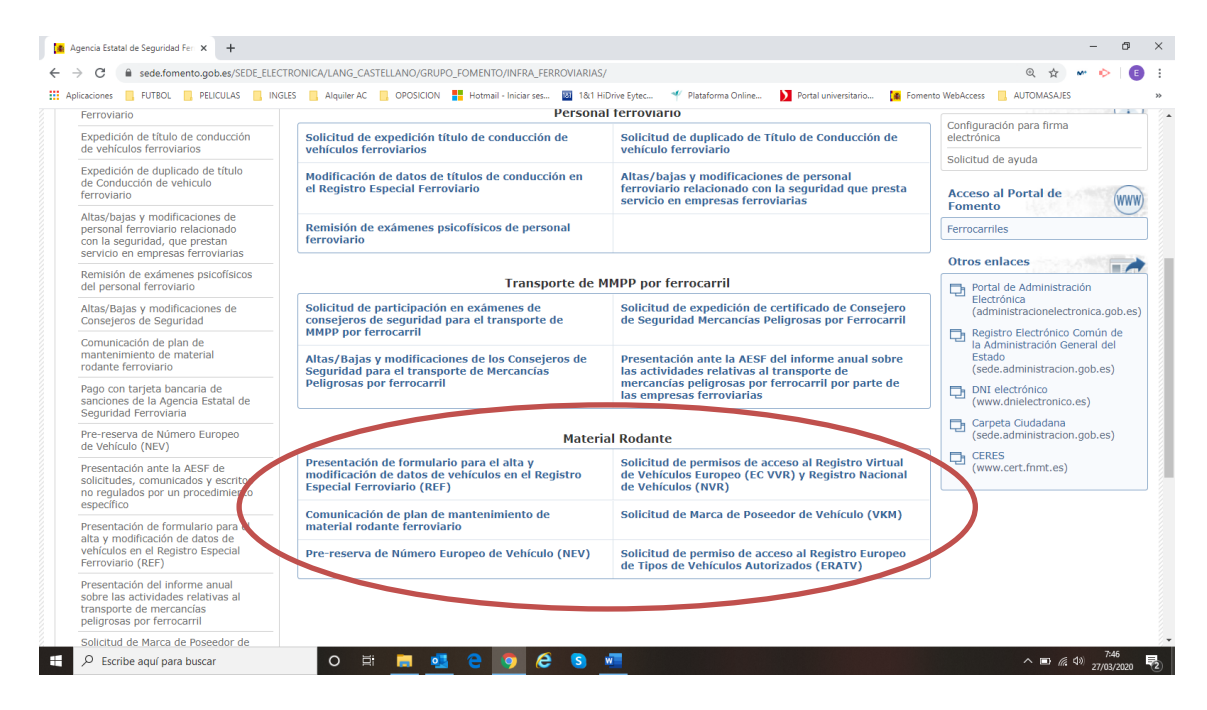

3.- Hacer click en el icono de "Iniciar". En caso de ser necesario adjuntar algún formulario, están disponibles en esta misma página, en los apartados "Descarga del impreso" y "Documentos de la página".

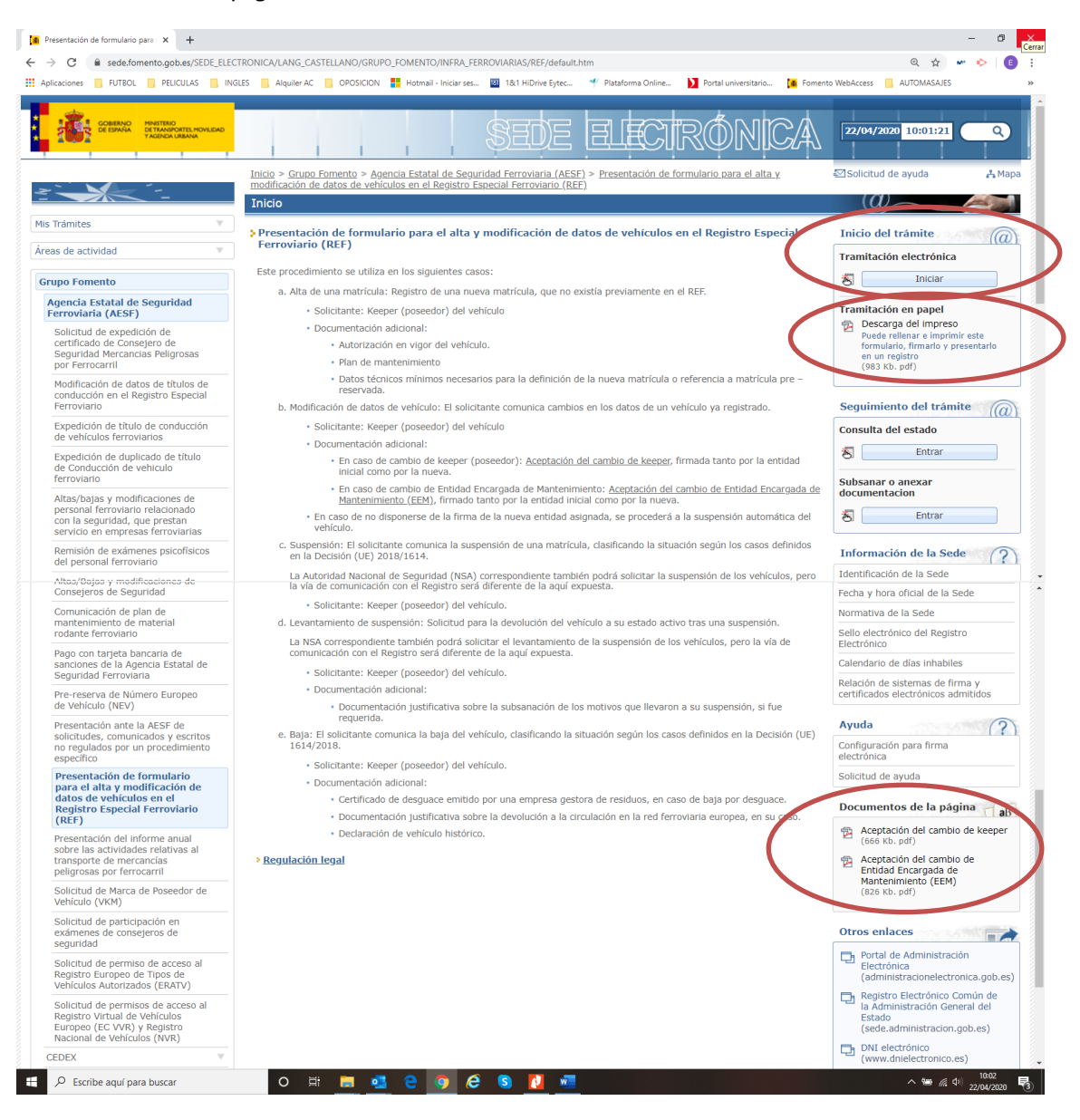

4.- Hacer click en el icono de "Continuar" en caso de tener instalado el programa Autofirma. En caso contrario, hacer click en "Autofirma: Instalador e instrucciones de instalación." Y seguir las instrucciones para realizar la instalación del programa. Una vez instalado, volver al paso anterior.

| 🚺 Verificación X +                                                     |                                                                                                    | - 0 ×                               |
|------------------------------------------------------------------------|----------------------------------------------------------------------------------------------------|-------------------------------------|
| $\leftrightarrow$ $\rightarrow$ C $(h)$ sede.fomento.gob.es/AFirmaMFON | APasarela/Verificacion                                                                                                    | @☆ ☞ 🍫 🗉 :                          |
| 👯 Aplicaciones 📙 FUTBOL 📙 PELICULAS 📒 INGLE                            | S 📙 Alquiler AC 📙 OPOSICION 🚦 Hotmail - Iniciar ses 🔯 18:1 HiDrive Eytec 🌱 Plataforma Online 🔰 Portal universitario 🚺 Formento WebAccess                                                                                                   | AUTOMASAJES >>                      |
| COBENAL PRETER                                                         | SEDE ELECTRÓNICA                                                                                                    |                                     |
|                                                                        | Verificación del entorno                                                                                                    |                                     |
|                                                                        | Verificado su navegador, la firma electrónica deberá realizarse con la aplicación de escritorio Autofirma. Puede<br>consultar las instrucciones para la instalación de la aplicación Autofirma: Instalador e instrucciones de instalación. |                                     |
| $\sim$                                                                 | Continuar                                                                                                    |                                     |
|                                                                        |                                                                                                    |                                     |
|                                                                        | Procedimientos y servicios electrónicos   Accesibilidad   Usabilidad   Protección de datos                                                                                                    |                                     |
|                                                                        | © Ministerio de Fomento                                                                                                    |                                     |
|                                                                        |                                                                                                    |                                     |
|                                                                        |                                                                                                    |                                     |
|                                                                        |                                                                                                    |                                     |
|                                                                        |                                                                                                    |                                     |
| Escribe aquí para buscar                                               | o H 📑 💁 e 🧿 e s 🐖                                                                                                    | ^ ■ @ <sup>7:51</sup><br>27/03/2020 |

5.- Hacer click en el icono de "Seleccionar certificado" y, mediante el programa Autofirma, seleccionar el certificado digital que se desea usar en la comunicación con la AESF.

| Autenticación × +                                                                                                    |                                                                                                    | - 0 ×                                                |
|----------------------------------------------------------------------------------------------------|----------------------------------------------------------------------------------------------------|------------------------------------------------------|
| ← → ♂ 🔒 sede.fomento.gob.es/AFirmaMFON                                                                                                    | //Pasarela/Auth                                                                                                    | @ 🕁 🐱 🖻 🗄                                            |
| 👯 Aplicaciones 📙 FUTBOL 📙 PELICULAS 📃 INGLE                                                                                                    | S 📙 Alquiler AC 📒 OPOSICION 🚦 Hotmail - Iniciar ses 🔯 1&1 HiDrive Eytec 🌱 Plataforma Online 🔰 Portal universitario 📜 Formento WebAce                                          | ess 📃 AUTOMASAJES 🛛 »                                |
| CONTRACTOR DO LA CONTRACTOR DO LA CONTRA | sede electrónica                                                                                                    |                                                      |
|                                                                                                    | Certificado de usuario                                                                                                    |                                                      |
|                                                                                                    | Para iniciar la solicitud se requiere verificar su identidad.                                                                                                    |                                                      |
|                                                                                                    | Las Administraciones Públicas están obligadas a verificar la identidad de los interesados en el procedimiento<br>administrativo.                                              |                                                      |
|                                                                                                    | Para garantizar la identificación en la aplicación, los interesados deberán estar en posesión de un certificado<br>electrónico reconocido o cualificado de firma electrónica. |                                                      |
|                                                                                                    | Para más información consulte la página de Ayuda en el inicio de la Sede Electrónica.                                                                                         |                                                      |
| $\langle$                                                                                                    | Seleccionar certificado                                                                                                    |                                                      |
|                                                                                                    | Procedimientos y servicios electrónicos   Accesibilidad   Usabilidad   Protección de datos                                                                                    |                                                      |
|                                                                                                    | © Ministerio de Fomento                                                                                                    |                                                      |
|                                                                                                    |                                                                                                    |                                                      |
|                                                                                                    |                                                                                                    |                                                      |
|                                                                                                    |                                                                                                    |                                                      |
|                                                                                                    |                                                                                                    |                                                      |
| Escribe aquí para buscar                                                                                                    | o H 📑 🔩 e 🧿 é S 📲                                                                                                    | ^ ≌ ■ 🥻 <sup>(4)</sup> 7:52<br>27/03/2020 <b>₹</b> 2 |

6.- Rellenar los datos del solicitante y del titular.

| Inicio > Áreas de actividad > Comunicación de plan de mantenimiento de material rodante ante la                                                     | <u>Agencia Estatal de Seguridad Ferroviaria</u> | 🖾 Solicitud de ayuda | 🖧 Мара |
|----------------------------------------------------------------------------------------------------|-------------------------------------------------|----------------------|--------|
| Comunicación de plan de mantenimiento de material rodante an<br>Seguridad Ferroviaria                                                               | te la Agencia Estatal de                        |                      |        |
| 1 Datos del solicitante y del titular 2 Datos de la solicitud Conf Datos del solicitante y del titular • Información relacionada al solicitante y a | rmación<br>I titular                            |                      |        |
| Elección de modo de actuación del solicitante                                                                                                    |                                                 |                      |        |
| Elección de modo de actuación (*)<br>Representante de persona física<br>Representante de persona jurídica<br>Titular del trámite                    |                                                 |                      |        |
| ₩ Datos del titular                                                                                                    |                                                 |                      |        |
| Nombre (*)                                                                                                    | Apellidos (*)                                   |                      |        |

7.- Rellenar los datos de la solicitud. Para adjuntar los documentos PDF solicitados en este procedimiento, hacer click en el icono "Nuevo". Una vez subidos todos los documentos necesarios, hacer click en el icono "Guardar".

| <u>Inicio</u> > <u>Á</u> | reas de actividad > <u>Comunicación de plan de m</u> | antenimiento de material rodante     | ante la Agencia Estatal de Seguridad Ferroviaria | Solicitud de ayuda | 🔥 Mapa |
|--------------------------|------------------------------------------------------|--------------------------------------|--------------------------------------------------|--------------------|--------|
| Comu                     | nicación de plan de mantenimie                       | nto de material rodan                | te ante la Agencia Estatal de                    |                    |        |
| Seguri                   | dad Ferroviaria                                      |                                      |                                                  |                    |        |
|                          |                                                      |                                      |                                                  |                    |        |
| *                        | 1 Datos del solicitante y del titular                | 2 Datos de la solicitud              | Confirmación                                     |                    |        |
| > Dato:                  | s de la solicitud                                    |                                      |                                                  |                    |        |
| 🔳 Asi                    | unto / Destinatario                                  |                                      |                                                  |                    |        |
| Asunt                    | o (*)                                                |                                      |                                                  |                    |        |
| Introdu                  | izca una breve descripción de lo que presenta        |                                      |                                                  |                    |        |
| Desti                    | natario (*)                                          |                                      |                                                  |                    |        |
| Introdu                  | ızca la unidad administrativa, organismo o secció    | n a quien va dirigido el escrito o c | omunicación                                      |                    |        |
| 🗮 Exp                    | ongo / Solicito                                      |                                      |                                                  |                    |        |
| Expon                    | go (*)                                               |                                      |                                                  |                    |        |
|                          |                                                      |                                      |                                                  |                    |        |
| Solicit                  | o (*)                                                |                                      |                                                  |                    | 10     |
|                          |                                                      |                                      |                                                  |                    |        |
|                          |                                                      |                                      |                                                  |                    | A      |
| E Doo                    | cumentación adjunta                                  |                                      |                                                  |                    | •      |
| Docur                    | nentación adjunta                                    |                                      |                                                  |                    |        |
|                          | Nuevo Dicumento Descripció                           | n                                    |                                                  |                    |        |
| No                       | nay registros                                        |                                      |                                                  |                    |        |
|                          | $\frown$                                             |                                      |                                                  |                    |        |
| G Anter                  | ior 🔿 Siguiente 🖬 Guardar                            |                                      |                                                  |                    |        |
|                          |                                                      |                                      |                                                  |                    |        |
|                          |                                                      |                                      |                                                  |                    |        |

8.- Revisar todos los campos del solicitante y el titular, y de la solicitud y, en caso necesario, corregir los datos erróneos haciendo click en el icono "Modificar". Cuando todos los datos sean correctos, hacer click en el icono "Firmar y Enviar".

| SEDE ELECTRÓNICA                                                                                                    |
|----------------------------------------------------------------------------------------------------|
| nicio > Áreas de actividad > Comunicación de plan de mantenimiento de material rodante ante la Agencia Estatal de Seguridad Ferroviaria 🛛 Solicitud de ayuda 👗 Mapa |
| Comunicación de plan de mantenimiento de material rodante ante la Agencia Estatal de                                                                                |
| Seguridad Ferroviaria                                                                                                    |
| 1 Datos del solicitante y del titular 2 Datos de la solicitud Confirmación                                                                                          |
| · Confirmación de la información                                                                                                    |
| Datos del solicitante y del titular • Información relacionada al solicitante y al titular                                                                           |
| Modificar                                                                                                    |
| Datos de la solicitud                                                                                                    |
| Asunto / Destinatario                                                                                                    |
| Asunto: ds <fsdf<br>Destinatario: <dsf<sdf< td=""></dsf<sdf<></fsdf<br>                                                                                             |
| Expongo / Solicito                                                                                                    |
| Expongo: dfasdfsdf<br>Solicito: sadfasdf                                                                                                    |
| 🖉 Firmar y enviar                                                                                                    |
| Procedimientos y servicios electrónicos   Accesibilidad   Usabilidad   Protección de datos                                                                          |
| © Ministerio de Fomento                                                                                                    |

9.- Descargar el PDF que se genera automáticamente como justificante de la presentación de la comunicación.